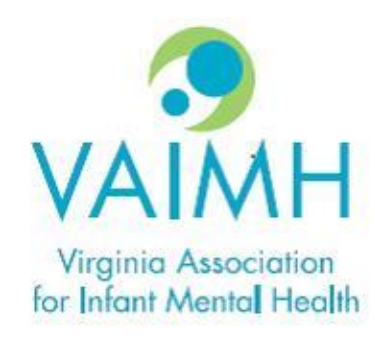

# EASy Updates

OCTOBER 2023

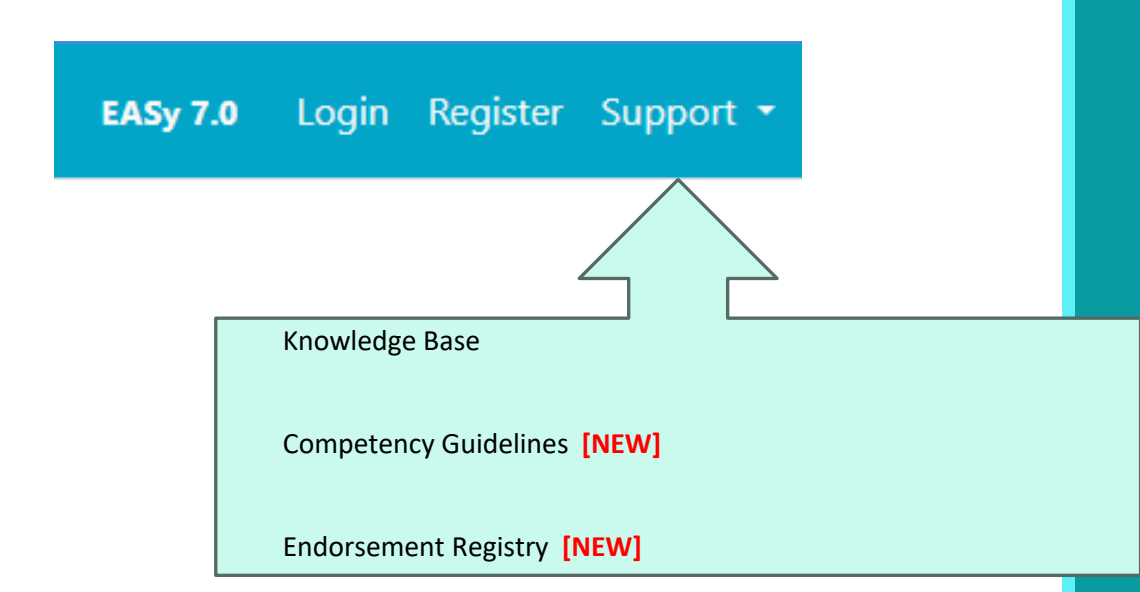

# Toolbar

### Knowledge Base

| EASy 7.0 Endorsement - Alerts Users Reports Settings - | Support -                                                  | Cart Profile Log Out |
|--------------------------------------------------------|------------------------------------------------------------|----------------------|
| Welcome, Kristen<br>EASy Support                       | Knowledge Base<br>Competency Guidelines<br>Support Tickets | - VERTICARE          |
| Knowledge base Competency Guidelines My support tic    | Competency Guidelines<br>Endorsement Registry              |                      |

#### Knowledge base

Here you will find some helpful tips and answers to common questions people ask when using the EASy application. If you are unable to find an answer to your question, please use the <u>My support tickets</u> tab to create a new support ticket, and your Endorsement Coordinator will assist you.

| General     | Canand                                                                                                    |        |
|-------------|----------------------------------------------------------------------------------------------------|--------|
| Payment     | General                                                                                                    |        |
| Training    | How do I ask for help while completing the Endorsement process?                                                                                                    | $\sim$ |
| Supervision | When does the submit button appear so I can submit my application?                                                                                                    | $\sim$ |
| Education   |                                                                                                    |        |
| Work        | How do I change my Endorsement if I have already started the process (i.e., I began the process as an Infant Family Associate and want to switch to an Infant Family Specialist)?                                   | $\sim$ |
| Leadership  |                                                                                                    |        |
| References  | I am already endorsed. How do I begin the Endorsement process for an additional Endorsement (i.e. I earned Endorsement as an Infant Family Specialist and now want to apply for Early Childhood Family Specialist)? | $\sim$ |
| Renewal     |                                                                                                    |        |
|             | How do I set or change my alerts setting?                                                                                                    | $\sim$ |
|             | I am having trouble logging in to EASy!                                                                                                    | $\sim$ |

| EASy 7.0 Login Re           | gister  | Support 🝷             |                                                                                 |
|-----------------------------|---------|-----------------------|---------------------------------------------------------------------------------|
|                             |         | Knowledge Base        |                                                                                 |
|                             |         |                       | an Creatana                                                                     |
|                             | aors    | Competency Guidelines | on System                                                                       |
| This is the <b>Virginia</b> | versior | Endorsement Registry  | in another state, please be sure to select that state from the drop-down below. |
| Virginia                    |         |                       |                                                                                 |
|                             |         |                       |                                                                                 |

The newest version of the Competency Guidelines for all categories can now be found directly within EASy's support tab. It is accessible as a publicly-available page for those without an EASy account.

VAIMH

#### **Competency Guidelines**

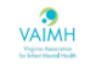

MI-AIMH Endorsement for Culturally Sensitive, Relationship-Focused Practice Promoting Infant and Early Childhood Mental Health®.

| EInfant Family Associate                        | Early Childhood Family Associate                        |
|-------------------------------------------------|---------------------------------------------------------|
| EInfant Family Specialist                       | Early Childhood Family Specialist                       |
| EInfant Mental Health Specialist                | Early Childhood Mental Health Specialist                |
| EInfant Mental Health Mentor (Clinical)         | Early Childhood Mental Health Mentor (Clinical)         |
| EInfant Mental Health Mentor (Policy)           | Early Childhood Mental Health Mentor (Policy)           |
| EInfant Mental Health Mentor (Research/Faculty) | Early Childhood Mental Health Mentor (Research/Faculty) |
| EInfant Family Reflective Supervisor            | Early Childhood Family Reflective Supervisor            |

**Competency Guidelines** 

### **Infant Family Specialist**

| Guidelines   |
|--------------|
| Requirements |
| Renewal      |

The Infant Family Specialist Competency Guidelines were developed by the Michigan Association for Infant Mental Health to clearly describe the areas of expertise, responsibilities, and behaviors that demonstrate competency for this category.

#### Guidelines

#### Theoretical Foundations

| Knowledge areas                              | As demonstrated by                                                                                                    |
|----------------------------------------------|----------------------------------------------------------------------------------------------------|
| Pregnancy and Early Parenthood               | <ul> <li>Supports and reinforces parent's/primary caregiver's ability to seek<br/>appropriate care during pregnancy</li> </ul>                                                                                                    |
| Infant/Young Child Development &<br>Behavior | <ul> <li>Demonstrates awareness of conditions that optimize early infant brain development</li> <li>Shares with families the realistic expectations for the development of their infants/young children and strategies that support those expectations</li> </ul> |

EASy now takes advantage of the online Competency Guidelines and gives applicants a 'help' button that gives you a quick explanation and includes a link to open the full guidelines for your category.

| Status       | courses, then to intensive or series in-s | services, then to shorter in-service | es, then co | onferences, then r | eference ratings, then work       |
|--------------|-------------------------------------------|--------------------------------------|-------------|--------------------|-----------------------------------|
| Details      | experience.                               |                                      |             |                    |                                   |
| Competencies |                                           |                                      |             |                    |                                   |
| Agreement    | <b>Theoretical Foundations</b>            | Supports caregiver's ability to seek | ings        | Education          | Application Summary               |
| Ethics       | Pregnancy and Early Parenthood @          | appropriate care during pregnancy.   | ٥           | Ø                  | Training Hours (submitted):<br>18 |
| ducation     | Infant/Young Child Development & E        | Dismiss View guidelines              | ٥           | ø                  | RS/C Hours (submitted):           |
| Work         | Infant/Young Child/Family Centered        | Practice <sup>0</sup>                | ٥           | 0                  | 22                                |
| Frainings    | Relationship-focused Therapeutic P        | Practice <sup>©</sup>                | ٥           | 0                  |                                   |
| Supervision  | Family Relationships and Dynamics         | 0                                    | ٥           | Ø                  |                                   |
| References   | Attachment, Separation, Trauma, G         | rief & Loss 🛿                        | 0           | ٢                  |                                   |
|              | Cultural Humility 🔮                       |                                      | 0           | ٢                  |                                   |
|              | Disorders of Infancy/Early Childhoo       | d 0                                  | ٥           | Ø                  |                                   |
|              | Law, Regulation & Policy                  | Tr                                   | ainings     | Education          |                                   |
|              | Ethical Practice <sup>0</sup>             |                                      | ٥           | Ø                  |                                   |
|              | Government, Law & Regulation Ø            |                                      | ٥           | Ø                  |                                   |
|              | Agency Policy @                           |                                      | 0           | Ø                  |                                   |

Service Skills. In general, when considering whether or not a knowledge/skill area has been "met", the most weight is given to college

# Endorsement Registry

Click on Support and select Endorsement Registry.

| EASy 7.0 Login Register             | Support 🝷             |                                                                                 |
|-------------------------------------|-----------------------|---------------------------------------------------------------------------------|
|                                     | Knowledge Base        |                                                                                 |
| VAIMH Endors                        | Competency Guidelines | on System                                                                       |
| This is the <b>Virginia</b> version | Endorsement Registry  | in another state, please be sure to select that state from the drop-down below. |
| Virginia                            |                       |                                                                                 |
|                                     |                       |                                                                                 |

### VAIMH Announcements

#### EASy 7.0 Login Register Support -

New Applicant?

Register

#### Returning users

Username

khstahr

#### Password

•••••

Log in

#### Announcements

Welcome to Virginia's Online Endorsement System.

The Endorsement Renewal Deadline is 12/31 and the EASy Endorsement Renewal Window opens OCTOBER 1 each year.

#### Resources:

淤

淤

Schedule a time to meet with the Endorsement Coordinator: https://calendar.app.google/QiV9nB9pWsWr8r757

#### **Organize your annual trainings (worksheet):** https://drive.google.com/file/d/1gOs-MFG6WyyaJhGq9sxWWsZW6ZP9skZY/view?

<u>usp=drive\_link</u>

#### VAIMH Website: https://www.vaimh.org/endorsement-renewal

### Password Reset

| New Applic | ant? |
|------------|------|
| Register   |      |

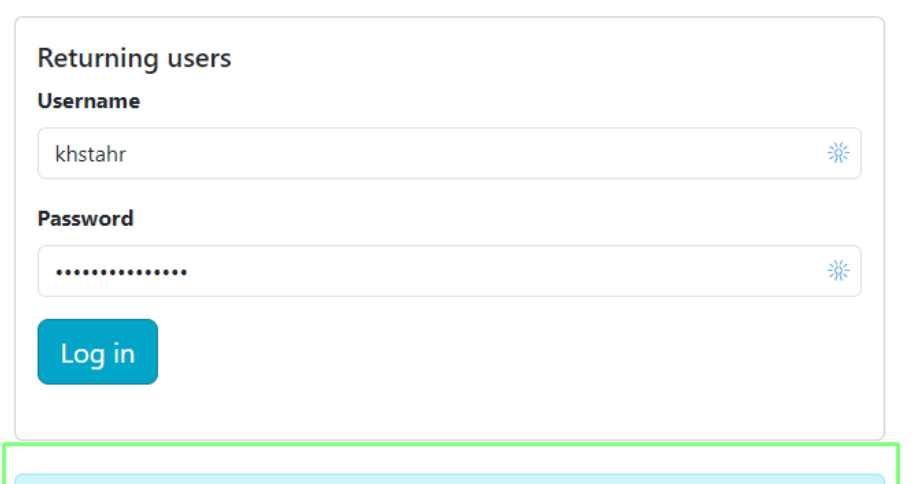

#### Trouble logging in?

Please check our <u>Knowledge Base</u> for some common issues users have accessing EASy by clicking the Support tab.

Forget your login information?

EASy Username\*

Send temporary login

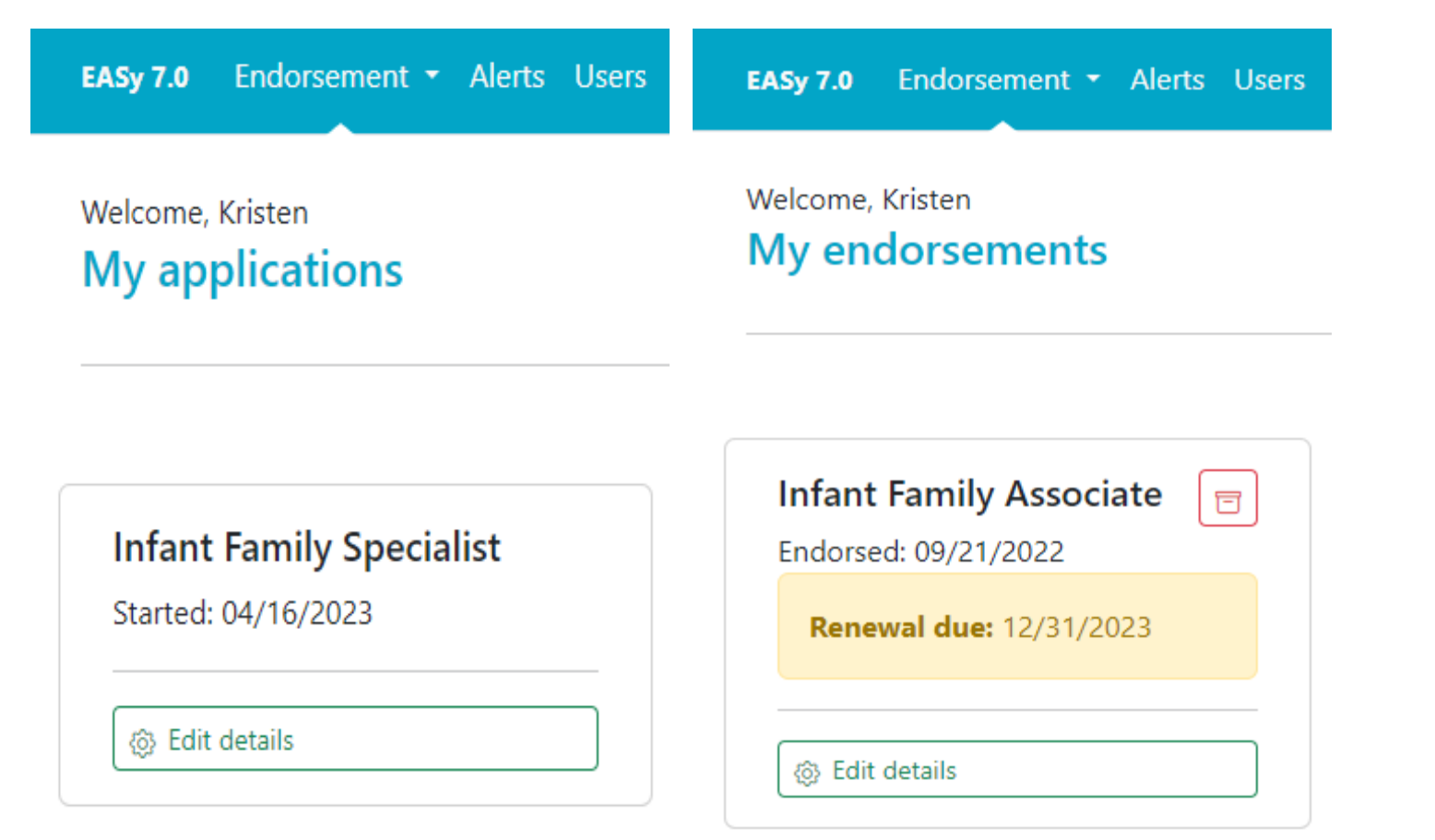

Clicking on the **Endorsement** tab will allow you to access your **applications** that are new or in process and access your current **Endorsements** for renewal purposes.

Click **Edit Details** to access your information.

Accessing your Endorsement Application R Endorsement "Cards"

Your Endorsement "cards" will allow you to have faster access to key functions while showing at a glance the date(s) of your Endorsement, and alerts whenever renewal is needed.

### My endorsements

| Early Childhood<br>Family Specialist<br>Endorsed: 11/07/2022                                                                                                    | Infant Mental<br>Health Mentor<br>(Research/Faculty)<br>Endorsed: 07/07/2021 |  |
|----------------------------------------------------------------------------------------------------|------------------------------------------------------------------------------|--|
| <b>Renewal due:</b><br>12/31/2023                                                                                                    | <b>Renewal due:</b><br>12/31/2023                                            |  |
| The second second secon | Edit details                                                                 |  |

#### Caution:

With the EASy updates, more actions are automatic within the platform (e.g., charging late fees, removal from registry, etc.).

## Annual Renewal

### 1. Endorsement Renewed

• You meet the <u>renewal requirements</u>, and your status is changed back to "Endorsed".

### 2. Removed From Registry

• You do not complete your renewal on time.

### 3. Inactive Registry

• You wish to maintain your Endorsement, but you were not able to meet all requirements for the annual renewal.

### 4. Archive Endorsement [NEW]

• You do not wish to maintain your Endorsement, and you wish to be removed from the Active Registry.

## Renewal Options

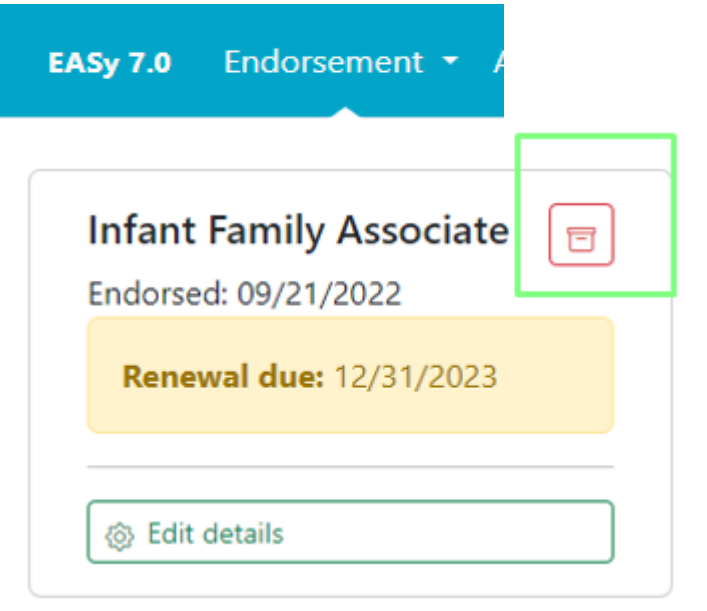

Clicking on the red **Archive** icon will allow applicants (and the Endorsement Coordinator) to archive old endorsements that are 1) no longer being used OR 2) Endorsements you no longer wish to maintain.

# Archiving an Endorsement

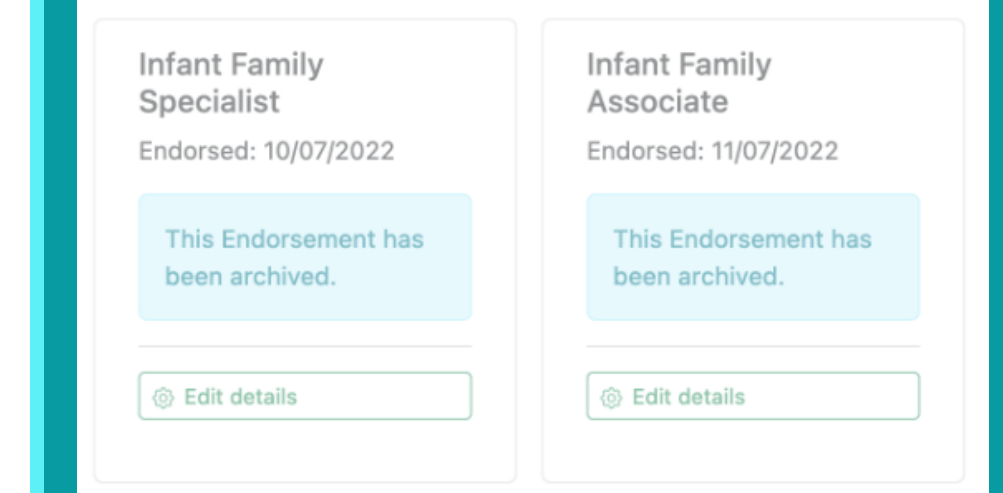

### **Examples:**

- 1) You are dually endorsed (e.g., IFS & IFRS). You may wish to archive your IFS Endorsement and keep IFRS active.
- 2) You are no longer interested in maintaining your Endorsement (actively or inactively). Archiving your credential will allow you to have control over your application, and you come back to it in the future should you wish to do so.

Another feature that dual endorsement applicants will find <u>very</u> helpful is the ability to copy entries from one application to another within key tabs housed in your application.

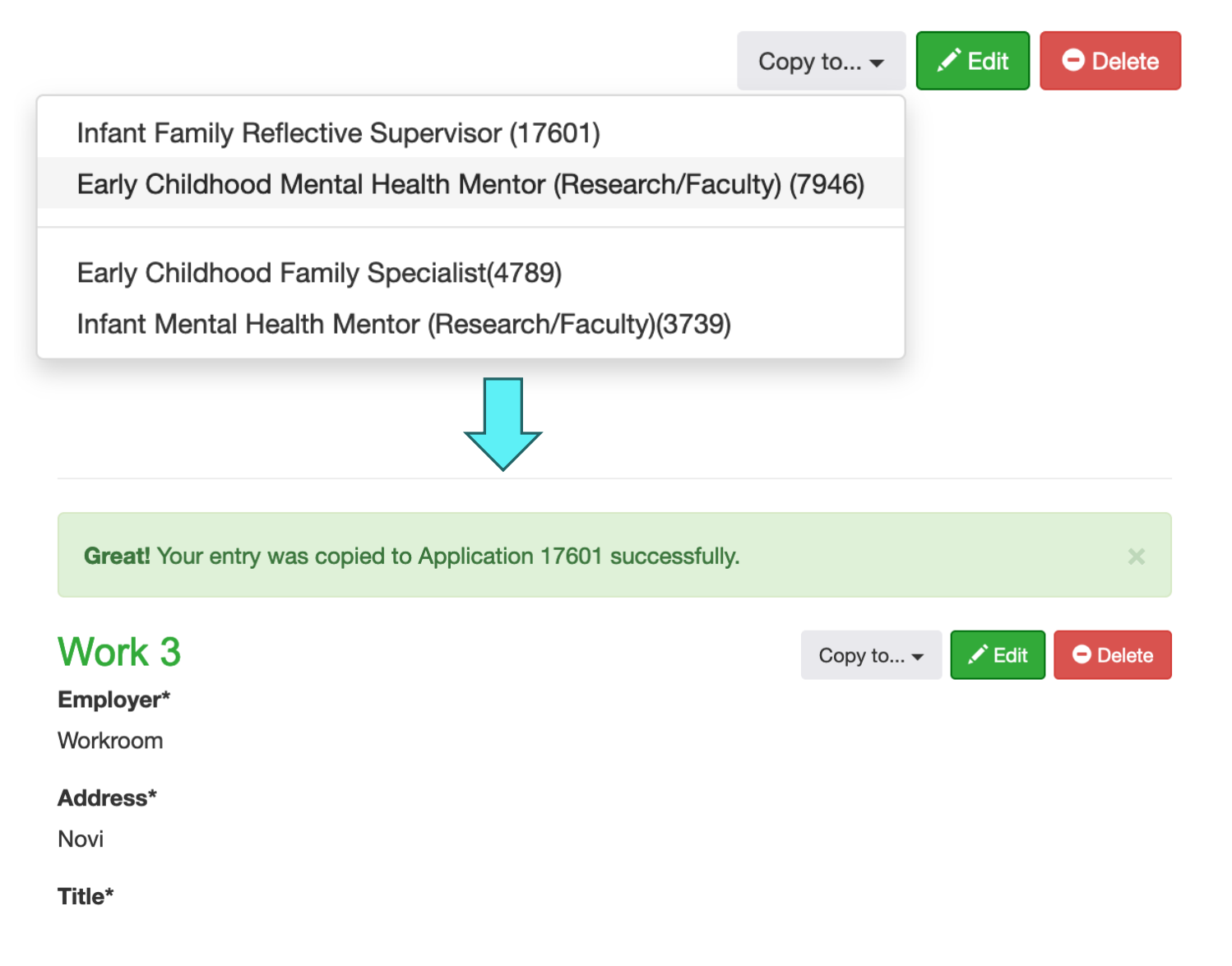

Copying entries from one Application to another